### INSTRUKCJA DO WPROWADZANIA URLOPÓW WYPOCZYNKOWYCH

| Uniwersytet Marii Curie-Skłodowskiej w                                                                                   | Lublinie                                                                                                    | ტ                                                                                                    |
|----------------------------------------------------------------------------------------------------|----------------------------------------------------------------------------------------------------|----------------------------------------------------------------------------------------------------|
| System samoobsługi Zadania do<br>pracowników Zadania do<br>wykonania                                                     |                                                                                                    |                                                                                                    |
| Conte osobowe     Sodziny pracy     Świadczenia dodatkowe i     wynagrodzenie     Kariera i rozwój     Podróże i wydatki | Dane osobowe           W tym obszarze można skorzystać z usług opracowywania i wyświetlania danych osobowych.           • Profil osobisty           W tym miejscu można wprowadzać, zmieniać lub usuwać dane osobowe (np. adresy lub dane banku).           • Zgłaszanie niezgodności danych kadrowych           W tym miejscu znajdują się informacje o osobach, z którymi należy się kontaktować w przypadku niezgodności danych kadrowych.                                                                                                    | Kariera i rozwój         W tym obszarze można skorzystać z usług z zakresu zarządzania efektywnością.         • Oceny pracownicze         • Historia szkoleń pracownika<br>W tym miejscu można przeglądać odbyte oraz planowane szkolenia.         • Kwalifikacje pracownika<br>W tym miejscu można przeglądać posiadane kwalifikacje. |
|                                                                                                    | <ul> <li>Codziny pracy</li> <li>Wym obszarze można skorzystać z usług dotyczących wprowadzania czasu pracy, składania wniosków o nieobecność oraz wyświetlania danych kont czasowych.</li> <li>Przegląd nieobecności</li> <li>Wym miejscu można wyświetlić przegląd nieobecności i sprawdzić, zmienić bądź usunąć istniejący urłop lub inne rodzaje nieobecności, a taticz złożyć wniosek o dodatkowy urłop.</li> <li>Tworzenie wniosku o nieobecność</li> <li>W tym miejscu można wnioskować o urłop i inne rodzaje nieobecności.</li> <li>Planowanie urłopów</li> <li>W tym miejscu można zaplanować urłopy wypoczynkowe.</li> <li>Harmonogram czasu pracy</li> <li>W tym miejscu możliwe jest przeglądanie osobistego harmonogramu czasu pracy.</li> </ul> | Podróże i wydatki<br>W tym obszarze można wyświetlić wnioski o podróż i rozliczenia wydatków.                                                                                                    |
|                                                                                                    | Świadczenia dodatkowe i wynagrodzenie           Wytym miejscu może Pan/i wyświetlić plany, w których Pan/i aktualnie uczestniczy, zarejestrować uczestnictwo w nowych planach oraz pobrać w tym celu formularz.           • Zestawienie wynagrodzenia<br>W tym miejscu można wyświetlić ostatnie zestawienie wynagrodzenia.           • Roczna karta wynagrodzeń<br>W tym miejscu można wyświetlić ostatnie zestawienie wynagrodzenia.           • Deklaracja PIT-12<br>W tym miejscu można wydrukować deklarację PIT-12                                                                                                    |                                                                                                    |
|                                                                                                    |                                                                                                    |                                                                                                    |

Po zalogowaniu powinien pojawić się ekran jak powyżej. Klikamy w zakładkę "Godziny pracy".

| Uniwersytet Marii Curie-Skłodow                                                                                                    | skiej w Lublin      | iie                                                                                                    |   | ტ                                                                                                    |
|----------------------------------------------------------------------------------------------------|---------------------|----------------------------------------------------------------------------------------------------|---|----------------------------------------------------------------------------------------------------|
| System samoobsługi Zad<br>pracowników wyk                                                                                                    | lania do<br>conania |                                                                                                    |   |                                                                                                    |
| <ul> <li>&gt; Dane osobowe</li> <li>&gt; Godziny pracy</li> <li>&gt; Świadczenia dodatkowe i<br/>wynagrodzenie</li> <li>&gt; Kariera i rozwój</li> <li>&gt; Podróże i wydatki</li> </ul> | <<br>               | <ul> <li>Dane osobowe W tym obszarze można skorzystać z usług opracowywania i wyświetlania danych osobowych.</li> <li>Profil osobisty W tym miejscu można wprowadzać, zmieniać lub usuwać dane osobowe (np. adresy lub dane banku).</li> <li>Zgłaszanie niezgodności danych kadrowych W tym miejscu znajdują się informacje o osobach, z którymi należy się kontaktować w przypadku niezgodności danych kadrowych.</li> </ul>                                                                                                    |   | Kariera i rozwój         W tym obszarze można skorzystać z usług z zakresu zarządzania efektywnością.         • Oceny pracownicze         • Historia szkoleń pracownika<br>W tym miejscu można przeglądać odbyte oraz planowane szkolenia.         • Kwalifikacje pracownika<br>W tym miejscu można przeglądać posiadane kwalifikacje. |
|                                                                                                    |                     | <ul> <li>Bodziny pracy</li> <li>W tym obszarze można skorzystać z usług dotyczących wprowadzania czasu pracy, składania wniosków o nieobecność oraz wyświetlania danych kont czasowych.</li> <li>Przegląd nieobecności</li> <li>Przegląd nieobecności</li> <li>Morzenie wniosku o nieobecności</li> <li>Tworzenie wniosku o nieobecności</li> <li>W tym miejscu można wyświetlić przegląd nieobecności i sprawdzić, zmienić bądź usunąć istniejący urłop lub inne rodzaje nieobecności, a także złożyć wniosek o dodatkowy urłop.</li> <li>Tworzenie wniosku o nieobecność</li> <li>W tym miejscu można wnioskować o urłop i inne rodzaje nieobecności.</li> <li>Planowanie urłopów</li> <li>W tym miejscu można zaplanować urłopy wypoczynkowe.</li> <li>Harmonogram czasu pracy</li> <li>W tym miejscu możliwe jest przeglądanie osobistego harmonogramu czasu pracy.</li> </ul> | 1 | Podróże i wydatki<br>W tym obszarze można wyświetlić wnioski o podróż i rozliczenia wydatków.                                                                                                    |
|                                                                                                    |                     | Swiadczenia dodatkowe i wynagrodzenie W tym miejscu może Pani wyświetlić plany, w których Panił aktualnie uczestniczy, zarejestrować uczestnictwo w nowych planach oraz pobrać w tym celu formularz Zestawienie wynagrodzenia W tym miejscu można wyświetlić ostatnie zestawienie wynagrodzenia. Roczna karta wynagrodzeń Deklaracja PIT-12 W tym miejscu można wydrukować deklarację PIT-12                                                                                                    |   |                                                                                                    |
| KAPITAL LUDZKI<br>Nutedoma stratica stratica                                                                                                    |                     |                                                                                                    |   |                                                                                                    |

UNIA EUROPEJSKA EUROPEJSKO FUNDUSZ SPOLECZNY

## Klikamy w zakładkę "Tworzenie wniosku o nieobecność".

| Uniwersytet Marii Curie-Sk                                                                                                    | odowskiej w L           | Lublinie                                                                                                    | ወ |
|----------------------------------------------------------------------------------------------------|-------------------------|----------------------------------------------------------------------------------------------------|---|
| System samoobsługi<br>pracowników                                                                                                    | Zadania do<br>wykonania |                                                                                                    |   |
| <ul> <li>&gt; Dane osobowe</li> <li>&lt; Godziny pracy</li> <li>• Przegląd nieobecności</li> <li>• Tworzenie wniosku o<br/>nieobecność</li> <li>• Planowanie urłopów</li> <li>• Harmonogram czasu p</li> <li>&gt; Świadczenia dodatkowe i</li> </ul> | racy                    | Codziny pracy W tym obszarze można skorzystać z usług dotyczących wprowadzania czasu pracy, składania wniosków o nieobecność oraz wyświetlania danych kont czasowych.      Przegląd nieobecności W tym miejscu można wyświetlić przegląd nieobecności i sprawdzić, zmienić bądź usunąć istniejący urłop lub inne rodzaje nieobecności, a także złożyć wniosek o dodatkowy urłop.      Twoczenie wniosku o nieobecność W tym miejscu można wnioskować o urłop i inne rodzaje mieobecności urżo wyświetlania danych kont czasowych.      Pizegląd nieobecności W tym miejscu można wnioskować o urłop i inne rodzaje mieobecności urżo w tym w tym miejscu można wnioskować o urłop i une rodzaje mieobecności, a także złożyć wniosek o dodatkowy urłop.      Pizegląd nieobecność W tym miejscu można zaplanować urłopy wypoczynkowe.      Harmonogram czasu pracy W tym miejscu możliwe jest przeglądanie osobistego harmonogramu czasu pracy. |   |
| <ul> <li>Kariera i rozwój</li> <li>Podróże i wydatki</li> </ul>                                                                                                    | _                       |                                                                                                    |   |

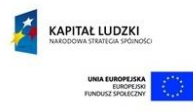

### Tworzymy wniosek o urlop. Wybieramy rodzaj urlopu oraz czas jego trwania.

| Dana acabawa            | Zawiadomienie o nieobecności: Nowe                                    |                                                      |       |                                           |
|-------------------------|-----------------------------------------------------------------------|------------------------------------------------------|-------|-------------------------------------------|
| Cadziau procu           | IT Wysyłanie                                                          |                                                      |       |                                           |
| Design pracy            |                                                                       |                                                      |       |                                           |
| Przegląd nieobechości   | Kalendarz Kalendarz zespołu Limity                                    | Neobecności Wnioski o nieobecność                    |       |                                           |
| ieobecność              | Wgląd: Styczeń 🗸 2014 🗸 Wykonar                                       | nie                                                  |       |                                           |
| Planowanie urlopów      | Styczeń 2014 Luty 2014                                                | Marzec 2014 >                                        |       |                                           |
| Harmonogram czasu pracy | Pn Wt \$r Cz Pt So Nd Pn Wt \$r Cz Pt                                 | So Nd Pn Wt Sr Cz Pt So Nd                           |       |                                           |
| viadczenia dodatkowe i  | 2 6 7 8 9 10 11 12 6 3 4 5 6 7                                        | 1 2 9 24 25 26 27 28 1 2<br>8 9 10 3 4 5 6 7 8 9     |       |                                           |
| nagrodzenie             | 3 13 14 15 16 17 18 19 7 10 11 12 13 14                               | 15 16 11 10 11 12 13 14 15 16                        |       |                                           |
| riera i rozwój          | 4 20 21 22 23 24 25 26 8 17 18 19 20 21                               | 22 23 12 17 18 19 20 21 22 23                        |       |                                           |
| odróże i wydatki        | 5 27 28 29 30 31 1 2 9 24 25 26 27 28<br>6 3 4 5 6 7 8 9 10 3 4 5 6 7 | 1 2 13 24 25 26 27 28 29 30<br>8 9 14 31 1 2 3 4 5 6 |       |                                           |
|                         |                                                                       |                                                      |       |                                           |
|                         | Nieobec. 🗾 Wiele wpisów 📕 Wysłane 📕 Usuwar                            | ie wnioskow. Dzień wolny od pracy                    |       |                                           |
|                         | Dzień swiąteczny                                                      |                                                      |       |                                           |
|                         | <ul> <li>Szczegóły - nieobecność</li> </ul>                           | a                                                    |       |                                           |
|                         |                                                                       |                                                      |       |                                           |
|                         | Rodzaj nieobecności                                                   |                                                      |       |                                           |
|                         | * Rodz. nieobecności: U                                               | irlop wypoczynkowy                                   | · · · | wybierz rodzaj urlopu                     |
|                         | Oznaczenie: Ur                                                        | lop wypoczynkowy                                     |       |                                           |
|                         | Dane ogólne                                                           |                                                      |       |                                           |
|                         | * Ważne od: 2                                                         | 2.01.2014                                            | 1     |                                           |
|                         | * Ważne do: 1                                                         | 4.02.2014                                            |       | wpisz od kiedy i do kiedy planujesz urlop |
|                         | Cadzinu pisabaanaáali                                                 |                                                      | 0,00  |                                           |
|                         | Godziny nieobechosci.                                                 |                                                      |       |                                           |
|                         | Przełożony:                                                           |                                                      |       |                                           |
|                         | Przełożony:<br>Nota:                                                  |                                                      |       |                                           |
|                         | Przełożony:<br>Nota:                                                  |                                                      |       |                                           |
|                         | Przełożony:<br>Nota:                                                  |                                                      |       |                                           |
|                         | Przełożony:<br>Nota:                                                  |                                                      |       |                                           |
|                         | Przełożony:<br>Nota:                                                  |                                                      |       |                                           |
|                         | Przełożony:<br>Nota:                                                  |                                                      |       |                                           |

# Na zakończenie tworzenia wniosku kliknij w zakładkę "Kontrola".

| Uniwersytet Marii Curie-Skłod                                               | Owskiej w Lublinie                                                                                                    |
|-----------------------------------------------------------------------------|----------------------------------------------------------------------------------------------------|
| System samoobsługi z<br>pracowników                                         | adania do<br>yykonania                                                                                                    |
| Dane osobowe     Godziny pracy                                              | Cawiadomienie o nieobecności: Nowe       CWysytanie                                                                                                    |
| <ul> <li>Przeglad nieobecności</li> </ul>                                   | 🕤 Kalendarz Kalendarz zesnoku Limity niegłecności. Wnioski o niegłecność                                                                                                    |
| <ul> <li>Tworzenie wniosku o<br/>nieobecność</li> </ul>                     | Wgląd: [Styczeń v 2014 v Wykonanie                                                                                                    |
| <ul> <li>Planowanie urlopów</li> </ul>                                      | < Styczeń 2014 Luty 2014 Marzec 2014 →                                                                                                    |
| <ul> <li>Harmonogram czasu prac</li> </ul>                                  | Pn Wi \$r Cz Pt So Nd Pn Wi \$r Cz Pt So Nd Pn Wi \$r Cz Pt So Nd<br>1 30 31 4 2 3 4 5 5 27 28 20 30 31 4 2 9 24 25 26 27 28 4 2                                                                                                    |
| <ul> <li>Świadczenia dodatkowe i<br/>wynagrodzenie</li> </ul>               | 2       6       7       8       9       10       11       12       13       14       15       16       7       10       11       12       13       14       15       16       11       10       11       12       13       14       15       16       11       10       11       12       13       14       15       16 |
| <ul> <li>Kariera i rozwój</li> </ul>                                        | 4 20 21 22 23 24 25 26 8 17 18 19 20 21 22 23 12 17 18 19 20 21 22 23<br>12 17 18 19 20 21 22 23                                                                                                    |
| <ul> <li>Podróże i wydatki</li> </ul>                                       | 6 3 4 5 6 7 8 9 10 3 4 5 6 7 8 9 10 3 4 5 6 7 8 9 14 31 1 2 3 4 5 6                                                                                                    |
|                                                                             | <ul> <li>Szczegóły - nieobecność Kontrola</li> <li>Rodzaj nieobecności</li> <li>* Rodz. nieobecności: Urłop wypoczynkowy</li> <li>Oznaczenie: Urłop wypoczynkowy</li> </ul>                                                                                                    |
|                                                                             | Dane ogólne                                                                                                    |
|                                                                             | * Wažne od: 22.01.2014                                                                                                    |
|                                                                             | * Ważne do: 14.02.2014                                                                                                    |
|                                                                             | Godziny nieobecności: 0,00                                                                                                    |
|                                                                             | Nota:                                                                                                    |
|                                                                             |                                                                                                    |
|                                                                             |                                                                                                    |
| KAPITAL LUDZKI<br>NARODOWA SIZATEGA SIGNOSCI<br>URNA EUROPEJSKA<br>BOOMERSI |                                                                                                    |
| TRAJERUTE SEVURIT                                                           |                                                                                                    |

### Po poprawnej weryfikacji kliknij w zakładkę "Wysyłanie".

| Uniwersytet Marii Curie-Skłodowsk                             | dej w Lublinie                                                                                                    |
|---------------------------------------------------------------|----------------------------------------------------------------------------------------------------|
| System samoobsługi Zadan<br>pracowników wykon                 | ania do                                                                                                    |
|                                                               | Zawiadomienie o nieobecności: Nowe                                                                                                    |
| > Dane osobowe                                                | 12 Wysytanie kliknij w zakładke "Wysyłanie"                                                                                                    |
| <ul> <li>Godziny pracy</li> </ul>                             | Kinking w Zuklaukę Wysylaine                                                                                                    |
| <ul> <li>Przegląd nieobecności</li> </ul>                     | Kalendarz Kalendarz zespołu Limity nieobecności Wnioski o nieobecność                                                                                                    |
| <ul> <li>Tworzenie wniosku o<br/>nieobecność</li> </ul>       | Wgląd: Słyczeń 🗸 2014 🗸 Wykonanie                                                                                                    |
| <ul> <li>Planowanie urlopów</li> </ul>                        | < Styczeń 2014 Luty 2014 Marzec 2014 >                                                                                                    |
| <ul> <li>Harmonogram czasu pracy</li> </ul>                   | Pn Wt \$r Cz Pt So Nd Pn Wt \$r Cz Pt So Nd Pn Wt \$r Cz Pt So Nd<br>1 30 31 1 2 3 4 5 5 7 78 70 30 31 31 1 2 9 24 75 76 77 78 1 2                                                                                                    |
| <ul> <li>Świadczenia dodatkowe i<br/>wynagrodzenie</li> </ul> | 2       6       7       8       9       10       11       2       6       7       8       9         3       13       14       15       16       17       11       12       13       14       15       16       17       14       16       6       7       8       9 |
| <ul> <li>Kariera i rozwój</li> </ul>                          | 4 20 21 22 23 24 25 26 8 17 18 19 20 21 22 23 12 17 18 19 20 21 22 23                                                                                                    |
| <ul> <li>Podróże i wydatki</li> </ul>                         | 5 27 28 29 30 31 1 2 9 24 25 26 27 28 1 2 13 24 25 26 27 28 29 30<br>6 3 4 5 6 7 8 9 10 3 4 5 6 7 8 9 14 31 1 2 3 4 5 6                                                                                                    |
|                                                               | Szczegóły - nieobecność Kontrola  Rodzaj nieobecności  * Rodz. nieobecności: Urłop wypoczynkowy Oznaczenie: Urłop wypoczynkowy                                                                                                    |
|                                                               |                                                                                                    |
|                                                               | Dane ogólne                                                                                                    |
|                                                               | * Waheou 22012014 1                                                                                                    |
|                                                               |                                                                                                    |
|                                                               | Przełożony:                                                                                                    |
|                                                               | Nota:                                                                                                    |
|                                                               |                                                                                                    |
|                                                               |                                                                                                    |
|                                                               |                                                                                                    |

### Po kliknięciu w zakładkę "Wysyłanie" ukaże się taki ekran:

| Uniwersytet Marii Curie-Skłodowskiej                                                                                                    | w Lublinie                                                                                                    |
|----------------------------------------------------------------------------------------------------|----------------------------------------------------------------------------------------------------|
| System samoobsługi<br>pracowników Zadania o<br>wykonani                                                                                                    | a<br>a                                                                                                    |
| <ul> <li>&gt; Dane osobowe</li> <li>&gt; Godziny pracy</li> </ul>                                                                                                    | Zawiadomienie o nieobecności: Urlop wypoczynkowy, 22.01.2014-14.02.2014                                                                                                    |
| <ul> <li>Przegląd nieobecności</li> </ul>                                                                                                    | Kalendarz Kalendarz zespołu Limity nieobecności Wnioski o nieobecność                                                                                                    |
| <ul> <li>Tworzenie wniosku o<br/>nieobecność</li> </ul>                                                                                                    | Wgląd: Styczeń v 2014 v Wykonanie                                                                                                    |
| Planowanie urłopów     Harmonogram czasu pracy     Świadczenia dodatkowe i     wynagrodzenie     Kariera i rozwój     Podróże i wydatki                                                                                                    | c       Styczeń 2014       Luty 2014       Marzec 2014       >         Pe       With Sr Cz, Pt So Had       Pe, With Sr Cz, Pt So Had       Pe, With Sr Cz, Pt So Had       Pe, With Sr Cz, Pt So Had         2       6       7       8       9       0111       12       03       4       5       7       28       0       11       12       13       14       15       16       11       11       12       13       14       15       16       11       11       12       13       14       15       16       11       11       12       13       14       15       16       11       11       12       13       14       15       16       11       11       12       13       14       15       16       11       11       12       13       14       15       16       10       11       12       13       14       15       16       10       11       12       13       14       15       16       10       11       12       13       14       15       16       14       16       16       10       11       12       13       14       16       16       10       10                                                                                                    |
|                                                                                                    | Dane ogólne       CK Zaniechanie         * Wažne do       22.01.4         * Wažne do       14.02.014         * Wažne do       14.02.014         Godžiny nieobecności       144.00         Przełczony,       Kukowska Agnieszka         Nota       Image: State State St |
| RANDOWLE STRATEGY STRATEGY<br>RANDOWLE STRATEGY STRATEGY<br>RANDOWLE STRATEGY<br>RANDOWLE STR |                                                                                                    |

### Klikamy OK i urlop został wysłany do autoryzacji przez przełożonego.

| Uniwersytet Marii Curie-Ski                                                                               | dowskiej w Lublinie                                                                                                    |
|----------------------------------------------------------------------------------------------------|----------------------------------------------------------------------------------------------------|
| System samoobsługi<br>pracowników                                                                         | Zadania do<br>wykonania                                                                                                    |
| <ul> <li>Dane osobowe</li> <li>Godziny pracy</li> </ul>                                                   | Zawiadomienie o nieobecności: Nowe       Wysyłanie       Zawiadomienie o nieobecności tostało wosłane                                                                                                    |
| <ul> <li>Przegląd nieobecności</li> </ul>                                                                 |                                                                                                    |
| <ul> <li>Tworzenie wniosku o<br/>nieobecność</li> </ul>                                                   | Kalendarz Kalendarz zespołu Limity nieobecności Winosmanie obecność                                                                                                    |
| <ul> <li>Planowanie urlopów</li> </ul>                                                                    | Wgląd: Styczeń 🗸 2014 V Wykonanie                                                                                                    |
| Harmonogram czasu pi<br>Świadczenia dodatkowe i<br>wynagrodzenie<br>Kariera i rozwój<br>Podróże i wydatki | inv       i       i |
|                                                                                                    | Dane ogólne                                                                                                    |
|                                                                                                    | * Ważne od: 22.01.2014 1                                                                                                    |
|                                                                                                    | * Ważne do: 22.01.2014                                                                                                    |
|                                                                                                    | Przełożony:                                                                                                    |
|                                                                                                    | Nota:                                                                                                    |
| KAPITAL LUDZKI<br>RADOOMA STARICA SPONOGO<br>UMA RAMOVISA<br>RADOUT SPOREZY                               |                                                                                                    |

| Uniwersytet Marii Curie-Skłodowski              | iej w Lublinie                             |                    |            |             |              |                      |            | ( |
|-------------------------------------------------|--------------------------------------------|--------------------|------------|-------------|--------------|----------------------|------------|---|
| System samoobsługi Zadani<br>pracowników Zadani | ia do<br>ania                              |                    |            |             |              |                      |            |   |
| > Dane osobowe                                  | Przegląd nieobecności                      |                    |            |             |              |                      |            |   |
| <ul> <li>Godziny pracy</li> </ul>               | <ul> <li>Przegląd danych nieobe</li> </ul> | ecności            |            |             |              |                      |            |   |
| <ul> <li>Przegląd nieobecności</li> </ul>       | Wyświetl. od:                              | Zastosowanie       |            |             |              |                      |            |   |
| <ul> <li>Tworzenie wniosku o</li> </ul>         | Stornowanie Rodz nieob./obecn.             | Ważne od           | Ważne do   | Przełożony  | Status       | Godziny nieobecności | Wykorzyst. | ^ |
| nieobecność                                     | Urlop wypoczynkowy                         | 22.01.2014         | 14.02.2014 |             | Wysłane      | 144,                 | 00 18 Dni  |   |
| <ul> <li>Planowanie urlopów</li> </ul>          | Urlop wypoczynkowy                         |                    |            |             | Zatwierdzone |                      |            |   |
| <ul> <li>Harmonogram czasu pracy</li> </ul>     | Urlop wypoczynkowy                         |                    |            |             | Zatwierdzone |                      |            |   |
| Świadczenia dodatkowe i                         | Urlop wypoczynkowy                         |                    |            |             | Zatwierdzone |                      |            |   |
| wynagrodzenie                                   | Urlop wypoczynkowy                         |                    |            |             | Zatwierdzone |                      |            |   |
| <ul> <li>Kariera i rozwój</li> </ul>            |                                            |                    |            |             |              |                      |            |   |
| <ul> <li>Podróże i wydatki</li> </ul>           |                                            |                    |            |             |              |                      |            |   |
|                                                 | Limit nieobecności: Wszystkie rodzaje      | Vyswietlanie od:   | 1 Zasto:   | sowanie     |              |                      |            |   |
|                                                 | Nazwa limitu                               | Pocz. zmniejszenia |            | Uprawnienie |              | Limit pozostały      |            |   |
|                                                 | Urlop start SAP                            | 31.12.2012         |            |             |              |                      |            |   |
|                                                 | Urlop wypoczynkowy                         | 01.01.2013         |            |             |              |                      |            |   |
|                                                 | Urlop wypoczynkowy                         | 01.01.2014         |            |             |              |                      |            |   |
|                                                 | Urlop na żądanie                           | 01.01.2014         |            |             |              |                      |            |   |
|                                                 | Opieka nad dziec. <14 lat                  | 01.01.2014         |            |             |              |                      |            |   |

Czekamy na decyzję bezpośredniego przełożonego. W celu sprawdzenia czy wniosek został wysłany klikamy w zakładkę "Przegląd nieobecności"

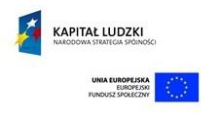

| <u> </u>                                  | nania                                        |                    |                |             |              |                      |            |
|-------------------------------------------|----------------------------------------------|--------------------|----------------|-------------|--------------|----------------------|------------|
| Dane osobowe                              | Przegląd nieobecności                        |                    |                |             |              |                      |            |
| Godziny pracy                             | <ul> <li>Przegląd danych nieobec</li> </ul>  | cności             |                |             |              |                      |            |
| <ul> <li>Przegląd nieobecności</li> </ul> | Wyświetł. od:                                | 'astosowanie       |                |             |              |                      |            |
| <ul> <li>Tworzenie wniosku o</li> </ul>   | Stornowanie Rodz. nieob./obecn.              | Ważne od           | Ważne do       | Przełożony  | Status       | Godziny nieobecności | Wykorzyst. |
| nieobecnosc                               | Urlop wypoczynkowy                           |                    |                |             | Zatwierdzone |                      |            |
| Planowanie urlopów                        | Urlop wypoczynkowy                           |                    |                |             | Zatwierdzone |                      |            |
| Harmonogram czasu pracy                   | Urlop wypoczynkowy                           |                    |                |             | Zatwierdzone |                      |            |
| Świadczenia dodatkowe i                   | Urlop wypoczynkowy                           |                    |                |             | Zatwierdzone |                      |            |
| (ariara i razuńi                          | Urlop wypoczynkowy                           |                    |                |             | Zatwierdzone |                      |            |
| Kanera i rozwoj                           | <ul> <li>Przegląd limitów nieobec</li> </ul> | cności             |                |             |              |                      |            |
| Podróże i wydatki                         | Limit nieobecności: Wszystkie rodzaje        | ✓ Wvświetlanie od: | 1 Zastosowanie |             |              |                      |            |
|                                           | Nazwa limitu                                 | Pocz. zmniejsz     | enia           | Uprawnienie |              | Limit pozostav       |            |
|                                           | Urlop start SAP                              | 31.12.2012         |                | 20.00 Dni   |              | 0.00 Dni             |            |
|                                           | Urlop wypoczynkowy                           | 01.01.2013         |                | 26,00 Dni   |              | 13,00 Dni            |            |
|                                           | Urlop wypoczynkowy                           | 01.01.2014         |                | 26,00 Dni   |              | 26,00 Dni            |            |
|                                           | Urlop na żądanie                             | 01.01.2014         |                | 4,00 Dni    |              | 4,00 Dni             |            |
|                                           | Opieka nad dziec. <14 lat                    | 01.01.2014         |                | 0,00 Dni    |              | 0,00 Dni             |            |
|                                           |                                              |                    | in             | formacj     | a o limi     | tach urlop           | oowych     |
|                                           |                                              |                    |                |             |              |                      |            |

Maksymalna liczba dni urlopu w danym roku to 26 dni w tym pracownik w danym roku ma prawo do 4 dni urlopu na żądanie.

W tym konkretnym przypadku pracownik NIE MA do wykorzystania 43 dni na urlop a jedynie 39 dni (w tym tylko 4 dni na żądanie).

Prosimy o każdorazowe wylogowanie się po skorzystaniu z systemu (prawy górny róg ekranu).